## Bilgisayar Açılış Şifresini Değiştirme:

- 1-)Bilgisayar açık iken CTRL+ALT+DELETE tuş kombinasyonuna hepsine birlikte basınız.
- 2-)Açılan mavi ekranda Parola Değiştir sekmesine tıklayınız.
- 3-)Öncelikle Eski parolanızı girmenizi isteyecektir.
- 4-)Sırasıyla sekmeleri takip ederek. Parolanızı değiştirebilirsiniz.